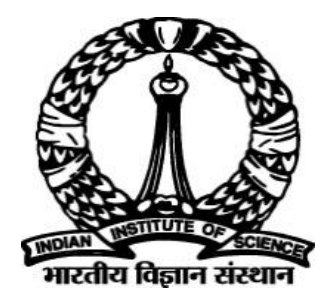

## IISc – Automated PhD Thesis Processing OnScholarOne Manuscripts <sup>TM</sup>Platform

# **Student User Guide**

Prepared By DIGITS IISc

## **Table of Contents**

| 1. | Objectiv  | /es4                                         |
|----|-----------|----------------------------------------------|
| 2. | Assump    | tions/Pre-conditions and General Guidelines4 |
| 3. | Student   | Submitting Thesis                            |
| 3  | .1 Pre-co | anditions & Assumptions4                     |
|    | 3.1.1     | ScholarOne login Screen4                     |
|    | 3.1.2     | Step 1: Type, Title and Abstract5            |
|    | 3.1.3     | Step 2: Attributes                           |
|    | 3.1.4     | Step 3: Authors & Institutions8              |
|    | 3.1.5     | Step 4: Details & Comments                   |
|    | 3.1.6     | Step 5: File Upload                          |
|    | 3.1.7     | Step 6: Review & Submit                      |
| 4. | Proof R   | eading prior to submission13                 |
| 4  | .1PDF Pr  | oof Preview13                                |
| 4  | .2 Submi  | t Confirmation14                             |
| 4  | .3Submit  | Confirmation Mail to Student15               |

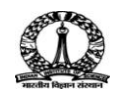

## **List of Figures**

| Figure 1: Login Screen                     |
|--------------------------------------------|
| Figure 2: Start New Submission Screen5     |
| Figure 3: Type, Title and Abstract Screen6 |
| Figure 4: Attributes Screen7               |
| Figure 5: Authors & Institutions Screen8   |
| Figure 6: Details & Comments Screen9       |
| Figure 7: File Upload Screen10             |
| Figure 8: File Upload Screen11             |
| Figure 9: Uploading File Screen11          |
| Figure 10: Review & Submit Screen12        |
| Figure 11: Review & Submit Screen12        |
| Figure 12: Progress Screen                 |
| Figure 13: PDF View                        |
| Figure 14: Confirmation Message            |
| Figure 15: Submitted Manuscripts Screen14  |
| Figure 16: Email to Student15              |

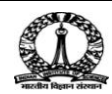

## 1. Objectives

The objective of this document is to explain the roles of Student in submission of his/her Synopsis and Thesis and taking approvals from Academic Administrator, Examiners (three) and Dean in sequence. The student gets mail for submission and approval of thesis from the ScholarOne Tool.

## 2. Assumptions/Pre-conditions and General Guidelines

- Colloquium is completed and students are eligible to upload thesis into ScholarOne
- Student's login credentials created by Academic Admin and shared with Student.

## 3. Student Submitting Thesis

### 3.1 Pre-conditions & Assumptions

- Colloquium is completed and students are eligible to upload thesis into ScholarOne
- User ID for studentsare created in ScholarOne with login credentials

| A Please add this site to your pop-up blocker exce<br>Blocking pop-ups on this site may prevent peer-review related e-mails from being sent.<br>Wore information on disabling pop-up blockers | ption list .                                                                                                    |
|----------------------------------------------------------------------------------------------------|----------------------------------------------------------------------------------------------------|
| Log In<br>User ID<br>I<br>Password<br>Reset Password                                                                                                    | Welcome to the submission site for<br>IISC - Thesis Processing<br>To begin, log in with your user ID and password.<br>If you are unsure about whether or not you have an account, or have forgotten your<br>password, go to the Reset Password screen. |

#### i. ScholarOne login Screen

Figure 1: Login Screen

#### https://mc04.manuscriptcentral.com/iisc\_phd

- 1. To login to ScholarOne IISc Thesis Processing portal, enter the username and password and click the **Log In** button as shown in Figure 1.
- 2. Click the **Student** tab and click the **Start New Submission** option from **Student Dashboard** as shown in Figure 2.

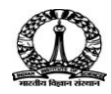

#### IISc Automated PhD Thesis Processing| Student User GuidePage 5 of 15

|                                                                                                    |                                                                     | StudentOne StudentOne. 🔻 | Instructions & Forms | Help | Log Out |
|----------------------------------------------------------------------------------------------------|---------------------------------------------------------------------|--------------------------|----------------------|------|---------|
| ा b Indian Institute<br>भारतीय तिज्ञान सं                                                              | of Science                                                          |                          |                      |      |         |
|                                                                                                    |                                                                     |                          |                      |      |         |
| Home Student                                                                                           |                                                                     |                          |                      |      |         |
| udent Dashboard                                                                                        |                                                                     |                          |                      |      |         |
|                                                                                                    |                                                                     |                          |                      |      |         |
| NOTICE: This site is under configurati                                                                 | on. Submissions will be deleted.                                    |                          |                      |      |         |
|                                                                                                    |                                                                     |                          |                      |      |         |
| Student Dashboard                                                                                      | Start New Submission                                                |                          |                      |      |         |
| Unsubmitted and Manuscripts in >                                                                       |                                                                     |                          |                      |      |         |
| Draft                                                                                                  | Traditional submission allows you to upload files that were created | d from many Begin S      | Submission           |      |         |
|                                                                                                    | SOURCES                                                             |                          |                      |      |         |
| Submitted Manuscripts                                                                                  | sources.                                                            |                          |                      |      |         |
| Submitted Manuscripts     Manuscripts with Decisions                                                   | sources.                                                            |                          |                      |      |         |
| 3 Submitted Manuscripts > 3 Manuscripts with Decisions > 5 Start New Submission >                      | sources.                                                            |                          |                      |      |         |
| Submitted Manuscripts     Manuscripts with Decisions     Start New Submission     SMost Recent E-mails | sources.                                                            |                          |                      |      |         |

3. Click the**Begin Submission** button as shown in Figure 2.

Thesis Submission is a 6 step process, followingare the steps involved and complete submission process is discussed below:

#### 3.1.2 Step1: Type, Title and Abstract

| anuscript Submission              | iype.                                                                             |                      |
|-----------------------------------|-----------------------------------------------------------------------------------|----------------------|
| Step 1: Type, Title, & Abstract 🗲 | CHOICE TYPE DESCRIPTION                                                           |                      |
| Step 2: Attributes                | Synopsis and Thesis                                                               |                      |
| Step 3: Authors & Institutions    |                                                                                   |                      |
| Step 4: Details & Comments        |                                                                                   |                      |
| Step 5: File Upload               | * Title                                                                           |                      |
| Step 6: Review & Submit           | Preview Ω Special Characters                                                      |                      |
|                                   | Type Name of Thesis Title Here                                                    | 6 OUT OF 50 WORDS    |
|                                   | The main of these filter.                                                         |                      |
|                                   |                                                                                   | li.                  |
|                                   |                                                                                   |                      |
|                                   | * Abstract o                                                                      |                      |
|                                   |                                                                                   |                      |
|                                   | Write or Paste Abstract                                                           |                      |
|                                   | Preview Ω Special Characters                                                      |                      |
|                                   |                                                                                   |                      |
|                                   | the obstract fund here will be chared to reviewers along with the invitation mail | 14 001 OF 3000 WORDS |

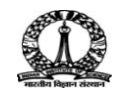

#### IISc Automated PhD Thesis Processing | Student User GuidePage 6 of 15

| Step 2: Attributes                                                                                         | >                      |                                                                                         |                        |
|----------------------------------------------------------------------------------------------------|------------------------|-----------------------------------------------------------------------------------------|------------------------|
| Step 3: Authors & Institutions                                                                             | >                      | * Abstract @                                                                            |                        |
| Step 4: Details & Comments                                                                                 | 2                      | Write or Paste Abstract                                                                 |                        |
| Step 5: File Opload<br>Step 6: Review & Submit                                                             | 5                      | Preview Ω Special Characters                                                            | 14 OUT OF 3000 WORDS   |
|                                                                                                    |                        | the abstract typed here will be shared to reviewers along with the invitation mail      |                        |
|                                                                                                    |                        |                                                                                         |                        |
|                                                                                                    |                        |                                                                                         |                        |
|                                                                                                    |                        |                                                                                         | Save Save & Continue > |
|                                                                                                    |                        |                                                                                         |                        |
| SCHOLARONE™                                                                                                |                        |                                                                                         |                        |
| © Thomson Reuters   © ScholarOne<br>ScholarOne Manuscripts and Schola<br>ScholarOne Manuscripts Detonte #7 | , Inc., 20<br>rOne are | 17. All Rights Reserved.<br>registered trademarks of ScholarOne, Inc.<br>and #7.952.655 |                        |

Figure 3: Type, Title and Abstract Screen

1. Click the Save & Continue button to proceed tonext step as shown in Figure 3.

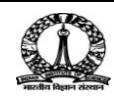

#### 3.1.3 Step 2: Attributes

| Manuscript Submission                                   |   | You may anter your manuscript attributes keywords in two different ways. Search for a specific term by tuning it into the search box or select |
|---------------------------------------------------------|---|----------------------------------------------------------------------------------------------------|
| <ul> <li>Step 1: Type, Title, &amp; Abstract</li> </ul> | > | your keywords directly from the full list (Ctrl + click for multiple words) and click "Add".                                                   |
| Step 2: Attributes                                      | > | * = Required Fields                                                                                                    |
| Step 3: Authors & Institutions                          | > |                                                                                                    |
| Step 4: Details & Comments                              | > | Keywords                                                                                                    |
| Step 5: File Upload                                     | > | Ω Special Characters                                                                                                    |
| Step 6: Review & Submit                                 | > | + Add                                                                                                    |
|                                                         |   | + Show Full List                                                                                                    |
|                                                         |   | MAXIMUM 3                                                                                                    |
|                                                         |   | KEYWORDS                                                                                                    |
|                                                         |   |                                                                                                    |
|                                                         |   |                                                                                                    |
|                                                         |   |                                                                                                    |
|                                                         |   |                                                                                                    |
|                                                         |   | <u>۲</u>                                                                                                    |

Figure 4: Attributes Screen

Currently this can be skipped and continued further, click the **Save & Continue** button. Thekeywords to search thesis and similar thesis on web can be added here. This will be described in detail in the later versions of the document.

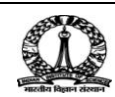

#### 3.1.4 Step3: Authors & Institutions

| Manuscript Submission         Step 1: Type, Title, & Abstract         Step 2: Attributes         Step 3: Authors & Institutions         Step 4: Details & Comments         Step 5: File Upload | Step 3: Authors & Institutions Enter your co-authors' information by searching on each of their email addresses below can be easily imported to your submission. If necessary, you may add a co-author as a Author'. * = Required Fields Authors | v. If they have an existing account, their information<br>new user in our system by clicking "Create New |
|----------------------------------------------------------------------------------------------------|----------------------------------------------------------------------------------------------------|----------------------------------------------------------------------------------------------------|
| Step 6: Review & Submit >                                                                                                    | * Selected Authors ORDER ACTIONS AUTHOR                                                                                                    | INSTITUTION                                                                                              |
|                                                                                                    | Image: Drag     1 m     Select     StudentOne., StudentOne       Studentone@cca.admin.iisc.ernet.in                                                                                                    | 1. Indian Institute of Science, ECE<br>Bangalore<br>Bangalore, IN 560012                                 |
|                                                                                                    | Add Author<br>Find using Author's email address<br>AuthorsEmail@example.com Q Search                                                                                                    |                                                                                                    |
| Step 3: Authors & Institutions       >         Step 4: Details & Comments       >         Step 5: File Upload       >         Step 6: Review & Submit       >                                  | Add Author<br>Find using Author's email address<br>AuthorsEmail@example.com Q Search                                                                                                    |                                                                                                    |
|                                                                                                    | Previous Step                                                                                                    | Save Save & Continue >                                                                                   |
| SCHOLARONE <sup>™</sup>                                                                                                    |                                                                                                    | THOMSON REUTERS                                                                                          |
| © Thomson Reuters   © ScholarOne, Inc., 20<br>ScholarOne Manuscripts and ScholarOne are<br>ScholarOne Manuscripts Patents #7,257,767<br>♥ @ScholarOneNews   ⊄\$ System Required                | 17. All Right's Reserved.<br>registered trademarks of ScholarOne, Inc.<br>and #7,263,655.<br>nents   & Privacy Statement   ≮ Terms of Use                                                                                                    |                                                                                                    |

Figure 5: Authors & Institutions Screen

1. Click the Save & Continue button to proceed to next step.

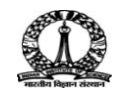

#### 3.1.5 Step4: Details & Comments

| Manuscript Submission                                   | Step 4: Details & Comments                                                                                                    |
|---------------------------------------------------------|----------------------------------------------------------------------------------------------------|
| <ul> <li>Step 1: Type, Title, &amp; Abstract</li> </ul> | Enter or paste your cover letter text into the "Cover Letter" box below. If you would like to attach a file containing your cover letter, click the |
| <ul> <li>Step 2: Attributes</li> </ul>                  | "Salve and Continue "                                                                                                    |
| <ul> <li>Step 3: Authors &amp; Institutions</li> </ul>  | * = Required Fields                                                                                                    |
| Step 4: Details & Comments                              |                                                                                                    |
| Step 5: File Upload                                     | Cause Latter                                                                                                    |
| Step 6: Review & Submit                                 | Cover Letter                                                                                                    |
|                                                         | Write Cover Letter                                                                                                    |
|                                                         | Preview Ω Special Characters                                                                                                    |
|                                                         | 37 OUT OF 32768 CHARACTERS                                                                                                    |
|                                                         | The mandatory . Here not in the                                                                                                    |
|                                                         |                                                                                                    |
|                                                         |                                                                                                    |
|                                                         | 1. Select File                                                                                                    |
|                                                         |                                                                                                    |
|                                                         |                                                                                                    |
|                                                         |                                                                                                    |
| Manuscript Submission                                   | Faculty                                                                                                    |
| <ul> <li>Step 1: Type, Title, &amp; Abstract</li> </ul> | * 1 belong to.                                                                                                    |
| <ul> <li>Step 2: Attributes</li> </ul>                  | The Faculty of Science                                                                                                    |
| <ul> <li>Step 3: Authors &amp; Institutions</li> </ul>  | The Faculty of Engineering                                                                                                    |
| Step 4: Details & Comments                              |                                                                                                    |
| Step 5: File Upload                                     | Confirm the following:                                                                                                    |
| Step 6: Review & Submit                                 | Confirm that this work is original and has not been submitted elsewhere for a degree.                                                               |
|                                                         | * Confirm that all the research meets the ethical guidelines, including adherence to the legal requirements of the study country.                   |
|                                                         |                                                                                                    |
|                                                         |                                                                                                    |
|                                                         |                                                                                                    |
|                                                         |                                                                                                    |
|                                                         | <u> </u>                                                                                                    |
|                                                         |                                                                                                    |
| SCHOLARONE™                                             | THOMSON REUTERS                                                                                                    |
|                                                         |                                                                                                    |
| © Thomson Reuters   © ScholarOne,                       | nc., 2017. All Rights Reserved.                                                                                                    |

Figure 6: Details & Comments Screen

1. Click the **Save & Continue** button to proceed to next step.

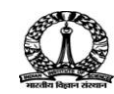

## 3.1.6 Step 5: File Upload

| Manuscript Submission                                                               | Step 5: File Up                                                                                                    | load                                                      |                                                                                                    |                                                                 |                                                              |
|-------------------------------------------------------------------------------------|----------------------------------------------------------------------------------------------------|-----------------------------------------------------------|----------------------------------------------------------------------------------------------------|-----------------------------------------------------------------|--------------------------------------------------------------|
| <ul> <li>Step 1: Type, Title, &amp; Abstract</li> <li>Step 2: Attributes</li> </ul> | Upload as many files as needed for<br>the first five and then you will have the<br>These files will be combined into a s                                                                                                    | your submission<br>the option to uplo<br>single PDF docur | i in groups of five or fewer. If you<br>ad an additional five files. This p<br>ment for the examination process | have more than five files<br>rocess will continue until /<br>3. | for your submission, upload<br>ALL files have been uploaded. |
| <ul> <li>Step 3: Authors &amp; Institutions</li> </ul>                              | If you are submitting a revision, plea                                                                                                    | ase include only                                          | the latest set of files. If you have                                                                            | updated a file, please d                                        | elete the original version                                   |
| <ul> <li>Step 4: Details &amp; Comments</li> </ul>                                  | and upload the revised file.                                                                                                    |                                                           |                                                                                                    |                                                                 |                                                              |
| Step 5: File Upload                                                                 | Please make sure that you are not u                                                                                                    | uploading more t                                          | han one Synopsis or Thesis file o                                                                               | during one submission.                                          |                                                              |
| Step 0. Review & Submit                                                             | To designate the order in which you<br>HTML or PDF. When you are finishe                                                                                                    | r files appear, us<br>ed, click "Save ar                  | e the dropdowns in the "order" on<br>a Continue". Read More                                                     | olumn below. View your u                                        | bloaded files by clicking on                                 |
|                                                                                     | * = Required Fields                                                                                                    |                                                           |                                                                                                    |                                                                 |                                                              |
|                                                                                     | Files @                                                                                                    |                                                           |                                                                                                    |                                                                 |                                                              |
|                                                                                     |                                                                                                    | 511.5                                                     |                                                                                                    |                                                                 | 0.00 OUT OF 97.66 MB                                         |
|                                                                                     | No files uploaded                                                                                                    | FILE                                                      | FILE DESIGNATION                                                                                                | UPLOAD DATE                                                     | UPLOADED BY                                                  |
|                                                                                     | No nes uploaded                                                                                                    |                                                           |                                                                                                    |                                                                 |                                                              |
|                                                                                     | C Update Order                                                                                                    |                                                           |                                                                                                    |                                                                 |                                                              |
|                                                                                     |                                                                                                    |                                                           |                                                                                                    |                                                                 |                                                              |
|                                                                                     | File Upload                                                                                                    |                                                           |                                                                                                    |                                                                 |                                                              |
| Manuscript Submission                                                               | File Upload                                                                                                    |                                                           |                                                                                                    |                                                                 |                                                              |
| Step 1: Type, Title, & Abstract                                                     | SELECTION                                                                                                    |                                                           | FILE DESIGNATION                                                                                                |                                                                 |                                                              |
| Step 2: Attributes >                                                                | Notes Select File 1                                                                                                    |                                                           | * Synopsis                                                                                                    |                                                                 |                                                              |
| ✓ Step 3: Authors & Institutions >                                                  | Select File 2                                                                                                    |                                                           | Choose File Designation                                                                                         |                                                                 | ×                                                            |
| ✓ Step 4: Details & Comments >                                                      |                                                                                                    |                                                           |                                                                                                    |                                                                 |                                                              |
| Step 5: File Upload                                                                 | Select File 3     Select File     Select File |                                                           | Choose File Designation                                                                                         |                                                                 | v                                                            |
| Step 6: Review & Submit                                                             | Select File 4                                                                                                    |                                                           | Choose File Designation                                                                                         |                                                                 | ٣                                                            |
|                                                                                     | 𝗞 Select File <mark>5</mark>                                                                                                    |                                                           | Choose File Designation                                                                                         |                                                                 | ٣                                                            |
|                                                                                     | Previous Step                                                                                                    |                                                           |                                                                                                    | Sa                                                              | Upload Selected Files  /e Save & Continue >                  |
|                                                                                     |                                                                                                    |                                                           |                                                                                                    |                                                                 | 7                                                            |
|                                                                                     |                                                                                                    |                                                           |                                                                                                    | <i>.</i>                                                        |                                                              |

Figure 7: File Upload Screen

- 1. Uploading Synopsis is mandatory.
- 2. Four more files can be added and their designation can be set using the dropdown list available with attachment as either **Thesis** or **Multimedia**.

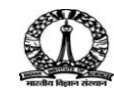

#### IISc Automated PhD Thesis Processing | Student User GuidePage 11 of 15

| Manuscript Submission                                   |   | File Upload                    |                         |                |
|---------------------------------------------------------|---|--------------------------------|-------------------------|----------------|
| <ul> <li>Step 1: Type, Title, &amp; Abstract</li> </ul> | > | SELECTION                      | FILE DESIGNATION        |                |
| <ul> <li>Step 2: Attributes</li> </ul>                  | > | % Test Synopsis-1 docx XRemove | * Synopsis              |                |
| <ul> <li>Step 3: Authors &amp; Institutions</li> </ul>  | > |                                |                         |                |
| <ul> <li>Step 4: Details &amp; Comments</li> </ul>      | > |                                | Thesis                  | •              |
| Step 5: File Upload                                     | > |                                |                         |                |
| Step 6: Review & Submit                                 | > | SampleVideo1.mp4               | Multimedia              | ٠              |
|                                                         |   | % Select File 4                | Choose File Designation | ٣              |
|                                                         |   | N Select File 5                | Choose File Designation | ٣              |
|                                                         |   | ✓ Previous Step                | ± Upload<br>Save Save   | Selected Files |

Figure 8: File Upload Screen

In the example above Synopsis, Thesis and Multimedia file are added.

3. To upload the selected files, click the **Upload Selected Files** button as shown in Figure 8.

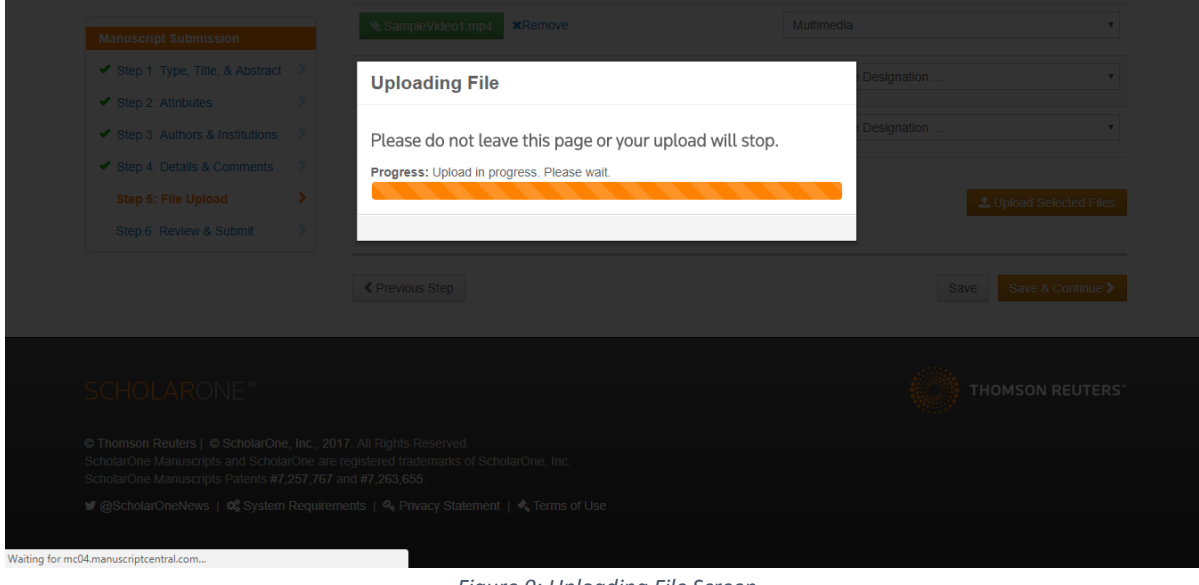

Figure 9: Uploading File Screen

4. Click the Save & Continue button to proceed to next step.

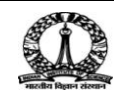

#### 3.1.7 Step 6:Review & Submit

| Manuscript Submission                                  |   | You're almost done!                                                    | Please view your proof below.                                                      |
|--------------------------------------------------------|---|------------------------------------------------------------------------|------------------------------------------------------------------------------------|
| Step 1: Type, Title, & Abstract                        | > |                                                                        |                                                                                    |
| <ul> <li>Step 2: Attributes</li> </ul>                 | > | Step 6: Revie                                                          | ew & Submit                                                                        |
| <ul> <li>Step 3: Authors &amp; Institutions</li> </ul> | > | Peview the information below f                                         |                                                                                    |
| <ul> <li>Step 4: Details &amp; Comments</li> </ul>     | > | page, you MUST CLICK 'SUE                                              | MIT to complete your submission.                                                   |
| <ul> <li>Step 5: File Upload</li> </ul>                | > | * = Required Fields                                                    |                                                                                    |
| Step 6: Review & Submit                                | > |                                                                        |                                                                                    |
|                                                        |   | <ul> <li>Verify Step Inform</li> <li>Step 1: Type, Title, 8</li> </ul> | Mation                                                                             |
|                                                        |   |                                                                        |                                                                                    |
|                                                        |   | FIELD                                                                  | RESPONSE                                                                           |
|                                                        |   | Manuscript Type                                                        | Synopsis and Thesis                                                                |
|                                                        |   | Title                                                                  | Type Name of Thesis Title Here                                                     |
|                                                        |   | Abstract                                                               | the abstract typed here will be shared to reviewers along with the invitation mail |
|                                                        |   |                                                                        |                                                                                    |
|                                                        |   |                                                                        |                                                                                    |

Figure 10: Review & Submit Screen

This is verification step, all the 5 previously performed actions are summarized here. Verify all information and upload files in each step as shown in Figure 11.

|                                                         |   | File 3                 | SampleVideo1.mp4 |                 |  |  |
|---------------------------------------------------------|---|------------------------|------------------|-----------------|--|--|
| Manuscript Submission                                   |   |                        |                  |                 |  |  |
| <ul> <li>Step 1: Type, Title, &amp; Abstract</li> </ul> | > |                        |                  |                 |  |  |
| <ul> <li>Step 2: Attributes</li> </ul>                  | > |                        |                  |                 |  |  |
| <ul> <li>Step 3: Authors &amp; Institutions</li> </ul>  | > | * VIEW Proof           |                  |                 |  |  |
| ✓ Step 4: Details & Comments                            | > | View the PDF to submit |                  |                 |  |  |
| <ul> <li>Step 5: File Upload</li> </ul>                 | > | View PDF Proof         |                  |                 |  |  |
| Step 6: Review & Submit                                 | > | $\overline{\nearrow}$  |                  |                 |  |  |
|                                                         |   |                        |                  |                 |  |  |
|                                                         |   | < Previous Step        |                  | Submit >        |  |  |
|                                                         | _ |                        |                  |                 |  |  |
|                                                         |   |                        |                  |                 |  |  |
| SCHOLARONE™                                             |   |                        |                  | THOMSON REUTERS |  |  |

Figure 11: Review & Submit Screen

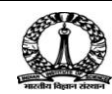

### 4. Proof Reading prior to submission

### 4.1PDF Proof Preview

Get a preview by clicking on **View PDF Proof** button as shown in Figure 11.

| ScholarOne Manuscripts - Google Chrome – 🗖 🗙 |                                                                                                    |  |  |  |
|----------------------------------------------|----------------------------------------------------------------------------------------------------|--|--|--|
| Secure                                       | https://mc04.manuscriptcentral.com/LongRequest/iisc_phd?PARAMS=xik_21PiD73ziG68ShCN2V1P957CxRnKE8dSV1EgkENvhKU23Qv4avp3G5waTqw |  |  |  |
| IISc                                         | - Thesis Processing                                                                                                    |  |  |  |
| Progres                                      | 55                                                                                                    |  |  |  |
|                                              |                                                                                                    |  |  |  |
|                                              | Creating PDF for cover page<br>Please Wait                                                                                     |  |  |  |
|                                              |                                                                                                    |  |  |  |

Figure 12: Progress Screen

In this step, all the uploaded files are merged into a single PDF document excluding multimedia files.

| 4 | M Raghavendra KC - my rei x P SquirrelMail 1.4.8-5.el5.c x F<br>s1-In82761095844769-1939656818Hv | Welcome to bizmail+ X C ScholarOne Manuscripts X M Inbox (6830) - selk<br>f-1738445514ldV-1322170979827610PDF_HI0001.pdf - Google Chrome | tuma 🛛 🗙 M Inbox (1) | 1) - svelu.keb@g × \SdVa = □ ×        |
|---|--------------------------------------------------------------------------------------------------|----------------------------------------------------------------------------------------------------|----------------------|---------------------------------------|
|   | Secure   https://mc04.manuscriptcentral.com/downloads/lin                                        | kpool/prod4/iisc_phd/2017/8/s1-ln82761095844769-1939656818Hwf-17384455                                                                   | 14IdV-132217097      | Integra Sites Perc 30 Other bookmarks |
|   |                                                                                                  | IISc - Thesis Processing<br>Fype Name of Thesis Title Here                                                                               |                      |                                       |
|   | Journal                                                                                          | IISc - Thesis Processing                                                                                                    |                      |                                       |
|   | Manuscript ID                                                                                    | Draft                                                                                                    |                      | Submit >                              |
|   | Manuscript Type:                                                                                 | Synopsis and Thesis                                                                                                    |                      |                                       |
|   | Date Submitted by the Author:                                                                    | n/a                                                                                                    |                      |                                       |
|   | Complete List of Authors:                                                                        | StudentOne., StudentOne; Indian Institute of Science, ECE                                                                                |                      |                                       |
|   | Keywords:                                                                                        |                                                                                                    |                      | THOMSON REUTERS                       |
|   |                                                                                                  | SCHOLARONE"<br>Manuscripts                                                                                                    |                      |                                       |

Figure 13: PDF View

1. Click the **Submit** button and confirm to proceed with submitting.

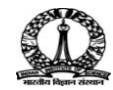

## 4.2 Submit Confirmation

| NOTICE: This site is und | er configuration. Submissions will be deleted. |                  |
|--------------------------|------------------------------------------------|------------------|
| Submission Confirmation  |                                                |                  |
| Thank you for your s     | submission                                     |                  |
| Submitted to             | IISc - Thesis Processing                       |                  |
| Manuscript ID            | IISc-2017-0052                                 |                  |
| Title                    | Type Name of Thesis Title Here                 |                  |
| Authors                  | StudentOne., StudentOne                        |                  |
| Date Submitted           | 22-Aug-2017                                    |                  |
|                          |                                                |                  |
|                          | Author Dashbo                                  | bard <b>&gt;</b> |

Figure 14: Confirmation Message

Submission Confirmation for the student is displayed as above. Click the**Author Dashboard**todisplay the student dashboard, the submitted thesis are listed under **Submitted Manuscripts** as shown in Figure 15.

| ScholarOne Manuscripts™                                                                                                    |                                                                                                   |                |                                                 | StudentOne StudentOne. 🔻 | Instructions & Forms | Help Log Out |  |  |
|----------------------------------------------------------------------------------------------------|---------------------------------------------------------------------------------------------------|----------------|-------------------------------------------------|--------------------------|----------------------|--------------|--|--|
| Indian Instit                                                                                                    | f Indian Institute of Science<br>भारतीय विज्ञान संस्थान                                           |                |                                                 |                          |                      |              |  |  |
| # Home / Student                                                                                                    |                                                                                                   |                |                                                 |                          |                      |              |  |  |
|                                                                                                    |                                                                                                   |                |                                                 |                          |                      |              |  |  |
| ✓ NOTICE: This site is under conf<br>Student Dashboard                                                                                      | NOTICE: This site is under configuration. Submissions will be deleted.      Submitted Manuscripts |                |                                                 |                          |                      |              |  |  |
| 1 Unsubmitted and Manuscripts in<br>Draft                                                                                                   | STATUS                                                                                            | ID             | TITLE                                           |                          | CREATED              | SUBMITTED    |  |  |
| 4         Submitted Manuscripts         2           3         Manuscripts with Decisions         2           Start New Submission         2 | ADM: Not Assigned  ADM: Not Assigned  Admin Processing                                            | IISc-2017-0052 | Type Name of T<br>View Submissi<br>Cover Letter | Thesis Title Here<br>ion | 22-Aug-2017          | 22-Aug-2017  |  |  |
| 5 Most Recent E-mails                                                                                                    | ADM: Pilot, AcadAdmin<br>• Awaiting Dean<br>Assignment                                            | IISc-2017-0050 | Test Thesis#50<br>View Submissi<br>Cover Letter | ion                      | 14-Aug-2017          | 14-Aug-2017  |  |  |

Figure 15: Submitted Manuscripts Screen

Email notification is sent to the student for submitting thesis as shown in Figure 16.

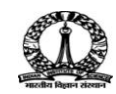

## 4.3Submit Confirmation Mail to Student

| <u>Message List</u>   <u>Delete</u>                                                                                                    | Previous   <u>Next</u>                                                                                                    | Forward   Forward as Attachment   Reply   Reply All |
|----------------------------------------------------------------------------------------------------|----------------------------------------------------------------------------------------------------|-----------------------------------------------------|
| Subject:<br>From:<br>Date:<br>To:<br>Priority:<br>Options:                                                                                               | IISc - Thesis Processing - Submission ID IISc-2017-0052<br>"IISC - Thesis workflow" <onbehalfof+acadadmin+cca.admin.iisc.ernet.in@manuscriptcentral.com><br/>Tue, August 22, 2017 9:00 am<br/>studentone@cca.admin.iisc.ernet.in<br/>Normal<br/><u>View Full Header</u> <u>View Printable Version</u>   <u>Download this as a file</u></onbehalfof+acadadmin+cca.admin.iisc.ernet.in@manuscriptcentral.com> |                                                     |
| 22-Aug-2017                                                                                                    |                                                                                                    |                                                     |
| Dear Mr. StudentOne.:                                                                                                    |                                                                                                    |                                                     |
| Your submission entitled "Type<br>submitted online and is present<br>the IISc - Thesis Processing.                                                       | Name of Thesis Title Here" has been successfully<br>ly being given full consideration for publication in                                                                                                    |                                                     |
| Your submission ID is IISc-2017                                                                                                    | -0052.                                                                                                    |                                                     |
| Please mention the above submis<br>the office for questions. If th<br>address, please log in to Schol<br>https://mc04.manuscriptcentral.<br>appropriate. | sion ID in all future correspondence or when calling<br>ere are any changes in your street address or e-mail<br>arOne Submissions at<br><u>com/iisc phd</u> and edit your user information as                                                                                                    |                                                     |
| You can also view the status of<br>Center after logging in to <u>http</u>                                                                                | <pre>your submission at any time by checking your Student<br/>s://mc04.manuscriptcentral.com/iisc_phd.</pre>                                                                                                    |                                                     |
| Thank you for submitting your s                                                                                                    | ubmission to the IISc - Thesis Processing.                                                                                                    |                                                     |
| Sincerely,<br>IISc - Thesis Processing                                                                                                    |                                                                                                    |                                                     |
| <br>This message has been scanned for<br>dangerous content by MailScanne<br>believed to be clean.                                                        | or viruses and r, and is                                                                                                    |                                                     |

Figure 16: Email to Student

This completes the Thesis submission process by Student. Email notification is sent to the Student about acceptance status after review and Dean's decision. The student can view the status of thesis in Student Dashboard.

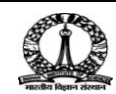